## Intenal Assessment Grades

Name of College/Institution/Centre

Name of Course

**Project Viva Voce** 

Name of Examination(Semester/Year)

Date of Commencement of Examination

|        |      | Grade awarded for |              |                 |     |      |        |
|--------|------|-------------------|--------------|-----------------|-----|------|--------|
| Reg No | Name | Project Report(2) | Viva Voce(1) | Presentation(1) | WGP | WGPA | Grade  |
|        |      |                   |              |                 | 0   | 0    | E      |
|        |      |                   |              |                 | 0   | 0    | E      |
|        |      |                   |              |                 | 0   | 0    | E      |
|        |      |                   |              |                 | 0   | 0    | E      |
|        |      |                   |              |                 | 0   | 0    | E      |
|        |      |                   |              |                 | 0   | 0    | E      |
|        |      |                   |              |                 | 0   | 0    | E      |
|        |      |                   |              |                 | 0   | 0    | E      |
|        |      |                   |              |                 | 0   | 0    | E      |
|        |      |                   |              |                 | 0   | 0    | E      |
|        |      |                   |              |                 | 0   | 0    | E      |
|        |      |                   |              |                 | 0   | 0    | E      |
|        |      |                   |              |                 | 0   | 0    | E      |
|        |      |                   |              |                 | 0   | 0    | E      |
|        |      |                   |              |                 | 0   | 0    | E      |
|        |      |                   |              |                 | 0   | 0    | E      |
|        |      |                   |              |                 | 0   | 0    | E      |
|        |      |                   |              |                 | 0   | 0    | E      |
|        |      |                   |              |                 | 0   | 0    | E      |
|        |      |                   |              |                 |     | 0    | E      |
|        |      |                   |              |                 |     | 0    | E      |
|        |      |                   |              |                 | 0   | 0    | E      |
|        |      |                   |              |                 |     | 0    |        |
|        |      |                   |              |                 |     | 0    | с<br>Б |
|        |      |                   |              |                 |     | 0    | F      |
|        |      |                   |              |                 |     | 0    | F      |
|        |      |                   |              |                 |     | 0    | F      |
|        |      |                   |              |                 | 0   | 0    | F      |
|        |      |                   |              |                 | 0   | 0    | F      |
|        |      |                   |              |                 | 0   | 0    | F      |
|        |      |                   |              |                 | 0   | 0    | E      |
|        |      |                   |              |                 |     | -    | _      |

|  |  | 0 | 0 | E |
|--|--|---|---|---|
|  |  | 0 | 0 | E |
|  |  | 0 | 0 | E |
|  |  | 0 | 0 | E |
|  |  | 0 | 0 | E |
|  |  | 0 | 0 | E |
|  |  | 0 | 0 | E |
|  |  | 0 | 0 | E |
|  |  | 0 | 0 | E |
|  |  | 0 | 0 | E |
|  |  | 0 | 0 | E |
|  |  | 0 | 0 | E |
|  |  | 0 | 0 | E |
|  |  | 0 | 0 | E |
|  |  | 0 | 0 | E |
|  |  | 0 | 0 | E |
|  |  | 0 | 0 | E |
|  |  | 0 | 0 | E |
|  |  | 0 | 0 | E |
|  |  | 0 | 0 | E |
|  |  | 0 | 0 | E |
|  |  | 0 | 0 | E |
|  |  | 0 | 0 | E |
|  |  | 0 | 0 | E |
|  |  | 0 | 0 | E |
|  |  | 0 | 0 | E |
|  |  | 0 | 0 | E |
|  |  | 0 | 0 | E |

**Internal Examiner** 

**External Examiner** 

## Excel programme of Internal Assessment Grade Calculation Developed By: Abbas Vattoli, Assistant Professor in Commerce, AMAL College of Advanced Studies

## Instructions:

It is prepared as per new Choice based credit semester system suggested by kerala higher educaton Enter letter Grade A,B,C,D or E for each component of interal assessment

Here A means Excellent, B means Very good, C mean Good, D means average and E means poor. D is the minimum pass grade for internal.

In case of more than one assignment or seminar done by students, then choose the best grade amor In case of more than two internal test papers, then choose best two out of them and enter seperatel some cells have been protected so you cannot edit them. But you can copy the entire worksheet to s While pasting, choose "keep source column width" from paste special menu to get the same cell alig If you do not want to make further additions you can print the report. The print area are preset. So it Alternatively To prepare report select the range containing data and paste in to another excel file or if you want to paste the full set of data from other places, please ensure that you are pasting it as tep For any clarification please email me at abbasvattoli@yahoo.com or dial 9846070806

## Nilambur

council and implimented by university of calicut

ng them only. y in test paper 1 and test paper 2 columns some where else for modifications. mments : will not inculde programme name and developer's name. word file ct

•